## SUNY TIME & ATTENDANCE INSTRUCTIONS (EMPLOYEE TIME RECORDS)

| Step | Purpose                                              | Action                                                                                                    | Screenshots                                                                                                    |
|------|------------------------------------------------------|----------------------------------------------------------------------------------------------------|----------------------------------------------------------------------------------------------------|
| 1    | Log on to the<br>SUNY Time &<br>Attendance<br>System | <ul> <li>Using Firefox or Chrome, begin at www.buffalo.edu/hr.<br/>*We recommend using Firefox or Chrome as your Internet<br/>browser.</li> <li>Click on SUNY Time and Attendance System in the<br/>Managing My Time section.</li> <li>Scroll down the page and click on SUNY Portal under<br/>Employee Resources.</li> <li>If prompted, select Buffalo Univ.</li> <li>If prompted, log in with UBITName and password.</li> </ul> | <complex-block><complex-block><complex-block><complex-block></complex-block></complex-block></complex-block></complex-block>      |
| 2    | Access the<br>Time &<br>Attendance<br>Section        | Click on <b>Time and Attendance</b> under the Self Service section.                                                                                                    | Self Service<br><u>Time and</u><br><u>Attendance</u><br><u>View</u><br><u>Paycheck</u><br><u>Resources</u><br><u>Self Service</u> |

| Step | Purpose                                      | Action                                                                                                    | Screenshots                                                                                                    |
|------|----------------------------------------------|----------------------------------------------------------------------------------------------------|----------------------------------------------------------------------------------------------------|
| 3    | Select your<br>Current<br>Employment<br>Role | <ul> <li>Verify that your current Employment Role is selected.         <ul> <li>Or, select the radio button for your current Employment Role.</li> </ul> </li> <li>Click Time and Attendance.</li> </ul> | Employment Roles         Status       Bole Type         Current       Regular State Employee         History       Student Assistant State Employee         History       Graduate Student State Employee         Time and Attendance                                                                                                    |
| 4    | Select<br>Accrual<br>Period                  | <ul> <li>Under the Accrual Period section, click the drop-down to select the correct period.</li> <li>Click Change Period.</li> </ul>                                                                    | Accrual Period       December 2015 ~ Working ▼   Change Period                                                                                                    |
| 5    | Review<br>Accrual<br>Balances                | • Review your <b>Accrual Balances</b> .                                                                                                    | Employee Time Record for December 2015           Accrual Period         Change Period           Accrual Balances         Name         Vacation         Sick*         Family Sick         Lost         Holiday           Beginning         8.25         157.75         0.00         0.00         0.00         0.00           Sub-Total         8.25         157.75         0         0         0.00         0.00           Sub-Total         8.25         157.75         0         0         0.00         0.00           Sub-Total         8.25         157.75         0         0         0.00         0.00           Sub-Total         8.25         157.75         0         0         0.00         0.00         0.00         0.00         0.00         0.00         0.00         0.00         0.00         0.00         0.00         0.00         0.00         0.00         0.00         0.00         0.00         0.00         0.00         0.00         0.00         0.00         0.00         0.00         0.00         0.00         0.00         0.00         0.00         0.00         0.00         0.00         0.00         0.00         0.00         0.00         0.00         0.00         0.00< |

| Step | Purpose             | Action                                                                                                    | Screenshots                                                                                                    |
|------|---------------------|----------------------------------------------------------------------------------------------------|----------------------------------------------------------------------------------------------------|
| 6    | Enter Leave<br>Time | <ul> <li>Click the date on the calendar to enter Leave Time.         <ul> <li>Note: A pop-up window opens.</li> </ul> </li> <li>Entering a Single date</li> <li>Click in the appropriate Leave Type and enter the amount for your leave time.         <ul> <li>*Please note: you can only charge in quarter day increments, (i.e25, .50, .75 or 1)</li> </ul> </li> <li>Enter in a Comment if appropriate.         <ul> <li>*Comments cannot be edited or deleted once submitted and become a permanent part of your time record.</li> <li>Click the Show Multi-Day button to the top right of the pop-up window.</li> <li>The From Date defaults to the date you originally selected.</li></ul></li></ul> | None of the control of the control of |
|      |                     | <ul> <li>calendar.</li> <li>Select the Accrual/Leave Type from the drop down list.</li> <li>Enter in a Comment if applicable.</li> <li>*Comments cannot be edited or deleted once submitted and become a permanent part of your time record.</li> <li>Click Save.</li> </ul>                                                                                                    | To Date (2):     (mm/dd/yyyy)     Charge Per Day:     I     Accrual/Leave Type: Select     Adjustment Reason: Select     Comments (c):     Comments (c):     Comments (c):     Save   Cancel                                                                                                    |

| Step                                                             | Purpose                                                        | Action                                                                                                    | Screenshots                                                                                                    |  |  |  |
|------------------------------------------------------------------|----------------------------------------------------------------|----------------------------------------------------------------------------------------------------|----------------------------------------------------------------------------------------------------|--|--|--|
| 7                                                                | <b>Verify</b> that<br>the correct<br>leave time<br>was entered | <ul> <li>Under Time Charged, verify that the information that you<br/>entered is correct.</li> </ul>                                                                                                    | Cite & day to add or update an Accival Charge           December 2015           Genday         Transform         Policy         Samuelay           6         7         8         9         10         11         12           6         7         8         9         11         12         11         12           13         14         15         16         17         18         19           20         21         22         23         24         25         26           27         28         29         30         27         28         29         27         27         28         29         30         27         28         29         30         27         26         27         28         29         30         27         28         29         30         27         26         27         28         29         30         27         26         27         28         29         27         28         29         30         27         27         28         29         30         27         26         26         27         26         27         26         27         27 <td< td=""></td<> |  |  |  |
| 8                                                                | Enter <b>Holiday</b><br><b>Time</b> worked                     | <ul> <li>In the Holiday Time Worked section (located under the Time Charged calendar), you will see the holidays that fall in the Accrual Period.</li> <li>If you worked the holiday, enter 1 in the Earned Amount field.</li> <li>*Note: No action is necessary if you were off on the holiday</li> <li>To view the holidays, click the View Holidays button.</li> <li>A pop-up window will open.</li> <li>Click Cancel to close.</li> <li>*Note: If the holiday is accrued and used on the same date, the Holiday Amount and Charge Amount fields will both be zero</li> </ul> | Holiday Time Worked         Holiday Name       Floater?       Observed Date       Earned Amount         New Year's Day       N       01/01/2016       0         Martin Luther King Day       N       01/18/2016       0         I certify that this time report represents a correct accounting for the specified period.         Submit To Supervisor       Save Time Record       Cancel/Return to Home         View Holiday       Holiday       Holiday       Charge       Expiration       Floater?         12/25/2015       Christmas Day       0       0       12/31/2016       N         01/01/2016       New Year's Day       0       0       01/17/2017       N         01/18/2016       Martin Luther       0       0       01/17/2017       N                                                                                                    |  |  |  |
| 10                                                               | Enter<br>optional<br><b>Comments</b>                           | • Enter <b>Additional Comments</b> if applicable.<br>*Note: Comments cannot be edited or deleted once submitted and<br>become a permanent part of your time record.                                                                                                    | Time Record Comments         INo Comments.1         Additional         Comments:                                                                                                    |  |  |  |
| 11                                                               | <b>Submit</b> Time<br>Record                                   | <ul> <li>Click the checkbox to certify that this time report<br/>represents a correct accounting for the specified period.</li> <li>Click Submit to Supervisor.</li> </ul>                                                                                                    | I certify that this time report represents a correct accounting for the spe         Submit To Supervisor       Save Time Record       Cancel/Return to Home         View Holidays       PDF Report                                                                                                    |  |  |  |
| Need advice?                                                     |                                                                |                                                                                                    |                                                                                                    |  |  |  |
| Our <b>Time &amp; Attendance Experts</b> are here to help.       |                                                                |                                                                                                    |                                                                                                    |  |  |  |
| www.buffalo.edu/hr or Email: ub-hr-timeandattendance@buffalo.edu |                                                                |                                                                                                    |                                                                                                    |  |  |  |